|     | TITRE ET SUJET             | REFERENCE                                                 | DATE                    | VERSION |
|-----|----------------------------|-----------------------------------------------------------|-------------------------|---------|
| Bul | I3C Centre - Operator Mode | EMC <sup>2</sup> VNX Support Material & SP Collect_FR.pdf | 23 th of September 2013 | 1       |

# **BULL INFRASTRUCTURE SERVICES & SUPPORT**

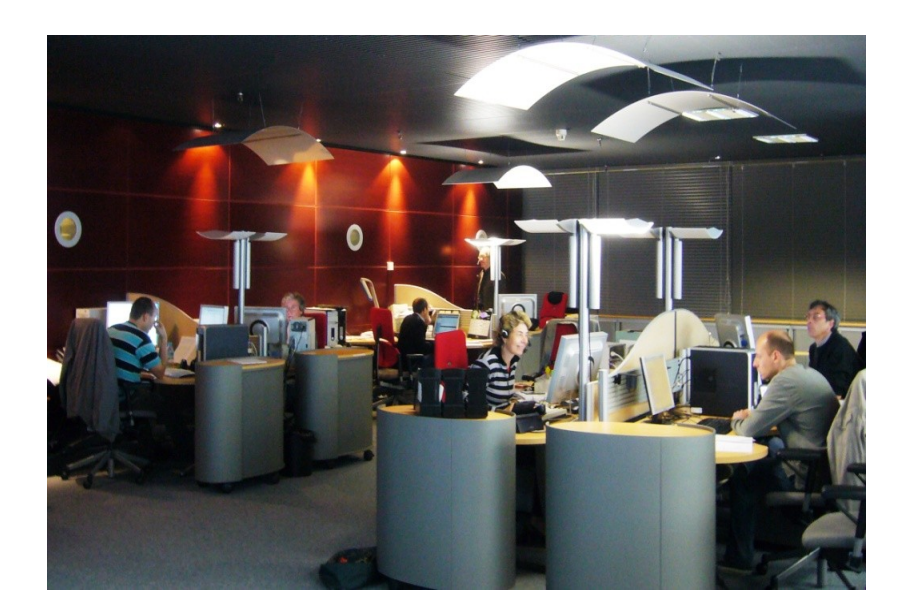

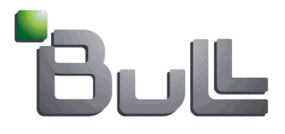

# Procédure Support Storage VNX - Récupération des logs

# Table des matières

| 1. Lancement du script 'nas_checkup' en ligne de commande 'SSH'       | .2 |
|-----------------------------------------------------------------------|----|
| 2. Génération des logs 'support_materials' en ligne de commande 'SSH' | .3 |
| 3. Génération des logs 'SP Collects' en ligne de commande 'SSH'       | .5 |
| 4. Récupération des Dump et Header                                    | .5 |
| 5. Génération des logs 'SP Collects' via Unisphère                    | .5 |
| 6. Envoi des fichiers via Bull Upload Center                          | .6 |

|     | TITRE ET SUJET             | REFERENCE                                                 | DATE                    | VERSION |
|-----|----------------------------|-----------------------------------------------------------|-------------------------|---------|
| Bul | I3C Centre - Operator Mode | EMC <sup>2</sup> VNX Support Material & SP Collect_FR.pdf | 23 th of September 2013 | 1       |

# 1. Lancement du script 'nas\_checkup' en ligne de commande 'SSH'

Avant de récupérer les logs 'supportmaterials', il faut lancer un script interne au VNX, le 'nas\_checkup', pour cela lancer l'exécutable 'Putty'.

| Rutty Configuration                                                                                                    |                                                                                                    |  |
|----------------------------------------------------------------------------------------------------|----------------------------------------------------------------------------------------------------|--|
| Category:                                                                                                    |                                                                                                    |  |
| <ul> <li>Session</li> <li>Logging</li> <li>Terminal</li> <li>Keyboard</li> <li>Bell</li> <li>Features</li> <li>Window</li> <li>Appearance</li> <li>Behaviour</li> <li>Translation</li> <li>Selection</li> <li>Colours</li> <li>Connection</li> <li>Data</li> <li>Proxy</li> <li>Telnet</li> <li>Rlogin</li> <li>SSH</li> <li>Serial</li> </ul> | Basic options for your PuTTY session   Specify the destination you want to connect to   Host Name (or IP address)   Port   22   Connection type:   Baw   Ielnet   Rlogin   Saved Sessions     Default Settings   48000   Celerra   IPERP4   Switch BTS   Default Settings   Load   Save   Close window on exit:   Always   Never   Only on clean exit |  |
| About                                                                                                    | <u>D</u> pen <u>C</u> ancel                                                                                                    |  |
|                                                                                                    |                                                                                                    |  |

- Se connecter en ligne de commande 'SSH' sur la Control Station du VNX via son @IP.
- Se logger 'nasadmin'.
- Exécuter le script : /nas/bin/nas\_checkup.

Le script génère une liste d'incidents classés par ordre d'importances (Informations, Warnings et Errors) ainsi que les actions à mener pour les corriger. Nous vous recommandons de suivre ces recommandations avant d'ouvrir un 'ticket Bull'.

|     | TITRE ET SUJET             | REFERENCE                                                 | DATE                    | VERSION |
|-----|----------------------------|-----------------------------------------------------------|-------------------------|---------|
| Bul | I3C Centre - Operator Mode | EMC <sup>2</sup> VNX Support Material & SP Collect_FR.pdf | 23 th of September 2013 | 1       |

## 2. Génération des logs 'support\_materials' en ligne de commande 'SSH'

Note:

Dans les commandes ci-dessous, le charactère '\$' est vu comme étant le prompt de commande.

Toujours en ligne de commande 'SSH', taper les commandes:

# \$/nas/tools/automaticcollection -enable \$/nas/tools/automaticcollection -getlogs

#### (ou \$/nas/tools/collect\_support\_materials)

| Pasadmin@NASCST002:/nas/tools                                     |          |
|-------------------------------------------------------------------|----------|
| [nasadmin@NASCSTOO2 tools]\$ /nas/tools/collect_support_materials | <u>^</u> |
|                                                                   |          |
|                                                                   |          |
|                                                                   |          |

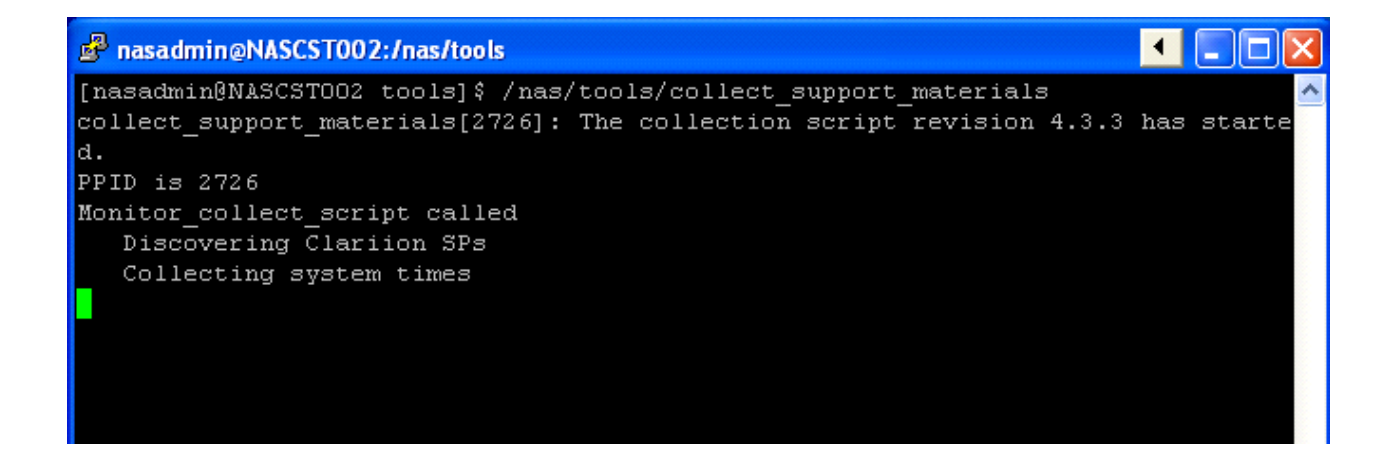

|     | TITRE ET SUJET             | REFERENCE                                                 | DATE                    | VERSION |
|-----|----------------------------|-----------------------------------------------------------|-------------------------|---------|
| Bul | I3C Centre - Operator Mode | EMC <sup>2</sup> VNX Support Material & SP Collect_FR.pdf | 23 th of September 2013 | 1       |

| 🖉 nasadmin@NASCST002:/nas/tools 📃 🗖 💽                                            | < |
|----------------------------------------------------------------------------------|---|
| Collecting DHSM information                                                      | ~ |
| Collecting Symmetrix information                                                 |   |
| Collecting Clariion information                                                  |   |
| Collecting output from other CS commands                                         | 8 |
| /bin/ls: /nas/log/enclosure status.enclosure*: No such file or directory         | 8 |
| Collecting other files from /nas, /nas/site, /nas/sys,                           | 8 |
| /nas/rdf, and /nas/dos                                                           | 8 |
| Collecting complete replication v2 namedb listing                                |   |
|                                                                                  | 8 |
| Collecting /nas/log/*, /nas/log/webui/*, /nas/ConnectHome/*,                     |   |
| /nas/jserver/logs, /nas/log/connectemc/* and /nas_standby/log/*                  |   |
| Material Collection File:                                                        |   |
| /nas/var/emcsupport/support_materials_CK200061400424.120503_1553.zip has been    |   |
| generated.                                                                       |   |
|                                                                                  |   |
| * * * * * * * * * * * * * * * * * * * *                                          |   |
| Please include file /nas/var/emcsupport/support_materials_CK200061400424.12050   |   |
| 3_1553.zip                                                                       |   |
| with materials submitted to EMC for problem investigation.                       |   |
| * * * * * * * * * * * * * * * * * * * *                                          |   |
|                                                                                  |   |
| collect_support_materials[2726]: The collection script has finished successfully |   |
|                                                                                  |   |
| [nasadmin@NASCSTOO2 tools]\$                                                     | ~ |

Pour récupérer les **'Support\_materials'**, il faut utiliser un serveur FTP tel que WinSCP Ils se présentent sous la forme de fichiers compressés en **'.tar'**, et se trouvent dans le répertoire:

/nas/emcsupport (ou selon la versiondu dartcode sous: /nas/var/log).

Leur syntaxe est: support\_material\_Serialnumber.date\_time.tar.gz

|     | TITRE ET SUJET             | REFERENCE                                                 | DATE                    | VERSION |
|-----|----------------------------|-----------------------------------------------------------|-------------------------|---------|
| Bul | I3C Centre - Operator Mode | EMC <sup>2</sup> VNX Support Material & SP Collect_FR.pdf | 23 th of September 2013 | 1       |

## 3. Génération des logs 'SP Collects' en ligne de commande 'SSH'

Pour récupérer les logs 'SP Collect' du VNX, lancer le script:

\$/nas/tools/.get\_spcollect

#### 4. Récupération des fichiers 'Dump' et 'Header'

Si ils existent, ces fichiers se trouvent dans le répertoire /nas/var/dump. Ils ont la syntaxe suivante:

slotX.dmp SerialNumber\_Date.txt

#### 5. Génération des logs 'SP Collects' via Unisphère

Sur Unisphère, dans l'onglet "System", vous trouverez un menu "Diagnostic Files".

Vous devez générer le diagnostique pour les deux SPs. Le script va démarrer et tourner en tâche de fond. Au bout de 5 à 10 minutes, vous pouvez utiliser le menu "Get Diagnostic Files" pour récupérer les logs sur les deux SPs.

Les fichiers ont la forme:

<serial number>.<yymmdd\_hhss>.data.zip

|     | TITRE ET SUJET             | REFERENCE                                                 | DATE                    | VERSION |
|-----|----------------------------|-----------------------------------------------------------|-------------------------|---------|
| Bul | I3C Centre - Operator Mode | EMC <sup>2</sup> VNX Support Material & SP Collect_FR.pdf | 23 th of September 2013 | 1       |

## 6. Envoi des fichiers via Bull Upload Center

Pour utiliser ce service, il suffit de vous connecter sur le site de support Bull: <u>http://support.bull.com/</u>

avec votre numéro de client, puis de choisir le service Upload Center.

Il est important de choisir le bon destinataire dans la liste déroulante 'Centre de support Destinataire', dans notre cas ce sera 'Storage' et de rajouter le numéro de dossier dans le champ 'Référence de l'appel'.

| Iome > Europert                    |                 |                                 |                                 |            | search     | OK |
|------------------------------------|-----------------|---------------------------------|---------------------------------|------------|------------|----|
| Tr                                 | ansmettre<br>Ta | e un fichier<br>ille maximale d | à un Centre<br>acceptée : 1,8 G | de Support | How to buy |    |
| Sélection et transmission d'un fic | hier            |                                 |                                 |            |            |    |
| Centre de support destinataire *   | Storage         |                                 |                                 |            |            |    |
| Fichier local                      |                 |                                 |                                 |            | Parcourin  |    |
| Descriptif du fichier              |                 |                                 |                                 |            |            |    |
| Référence de l'appel               |                 |                                 |                                 |            |            |    |